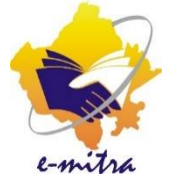

## Pan Card Application Guideline

# [पैन कार्ड आवदेन हेतु निर्देशिका]

eMitra Service

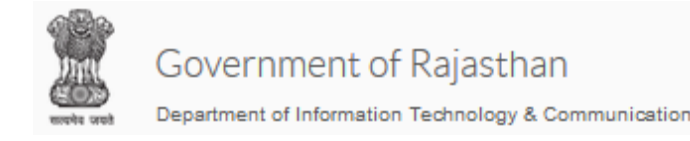

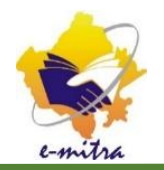

### Pan Card (पैन कार्ड) क्या है

• पैन कार्ड इनकम टैक्स डिपार्टमेंट द्वारा जारी किया गया 10 डिजिट का एक परमानेंट अकाउंट नंबर है जो की (Financial Transaction) वित्तीय लेन देन के लिए जरूरी होता है।

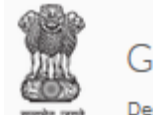

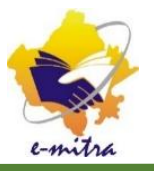

पैन कार्ड क्यों आवश्यक है।

- इनकम टैक्स भरने के लिए
- न्यू बैंक अकाउंट खोलने के लिए
- क्रेडिट कार्ड डेबिट कार्ड के लिए
- रूपये 50000 से ज्यादा का बीमा प्रीमियम के भुगतान के लिए
- प्रॉपर्टी खरीदने एवं बेचने के लिए
- बैंक में 50000 से जयादा जमा कराने के लिए
- वाहन खरीदने एवं बेचने के लिये
- शेयर बाज़ार में अकाउंट खुलाने के लिए व अन्य

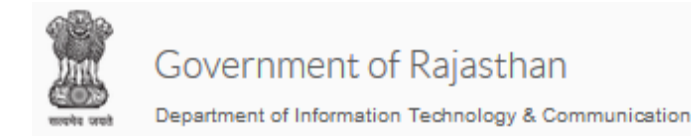

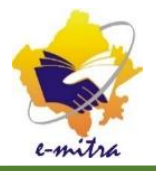

## पैन कार्ड बनाने का निर्धारित शुल्क

#### • ई मित्र पर पैन कार्ड बनाने का शुल्क रूपये 107 है |

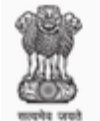

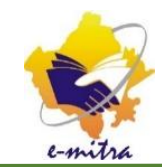

#### • ई मित्र पर लॉग इन होने बाद आप ई मित्र के डैशबोर्ड पर आ जायेंगे यहा सर्विस (Service) में **अवेल** सर्विस (Avail Service) में **यूटिलिटी** (Utility) पर क्लिक करे जेसा की निचे दिखाया गया है |

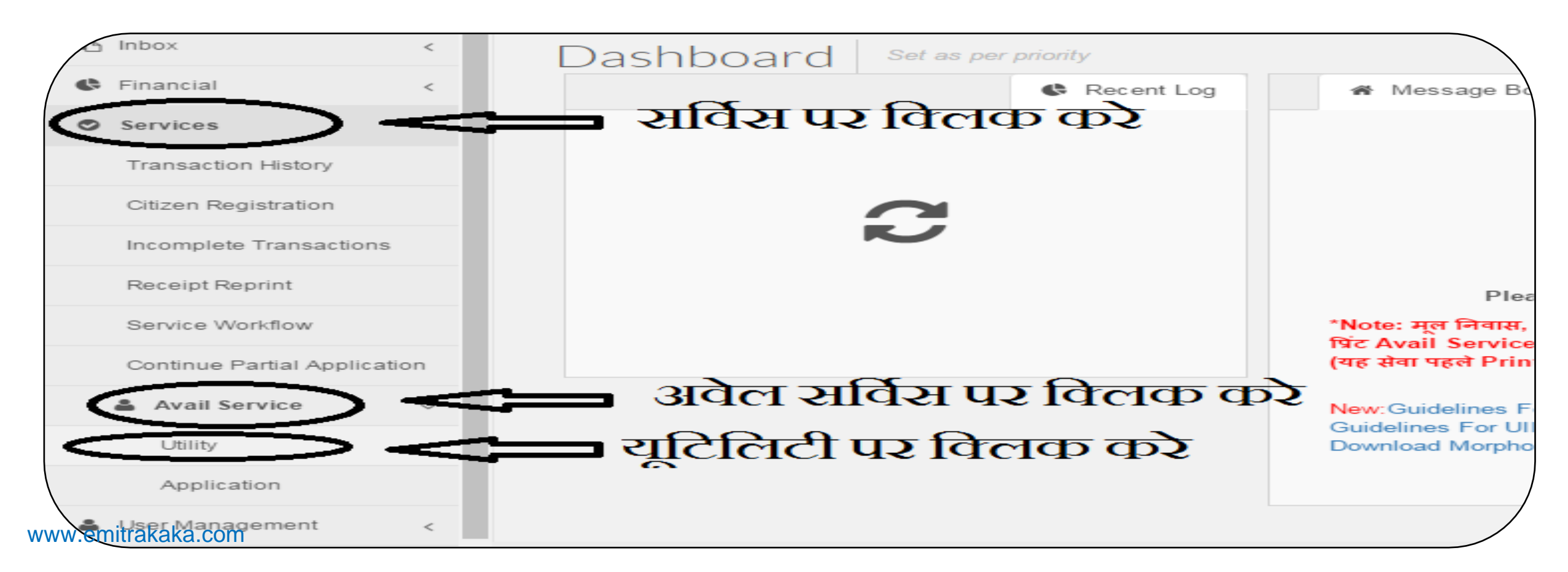

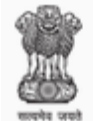

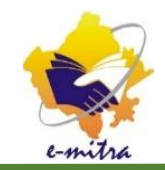

#### • अब आपको स्क्रीन पर दो Option 1. Free Search एवं 2. Advance Search दिखाई देंगे Free Search में आप Pan Card Form टाईप करके Pan Card की सर्विस सलेक्ट करे।

| 🖒 Inbox               | <   | H Dashboard > Services > Avail Service > Utility |  |
|-----------------------|-----|--------------------------------------------------|--|
| Financial             | <   | SERVICES Avail Service                           |  |
| Services              | <   | C Avail Service                                  |  |
| Transaction History   |     | pan card Q                                       |  |
| Citizen Registration  |     | PAN CARD FORM FILLING(पैन काई फार्म अरन)         |  |
| Incomplete Transactiv | ons |                                                  |  |
| ww.emitrakaka.com     |     |                                                  |  |

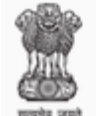

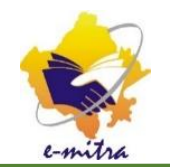

#### • अथवा Advance Search पर क्लिक करने पर तीन कोम्बो बॉक्स 1. Category, 2. Department एवं 3. Service दिखाई देंगे Select Category में Utility सलेक्ट करे, Department में UTI INFRASTUCTURE SERVICE LIMITED सलेक्ट करे इसके बाद SERVICE में PAN CARD FORM FILLING सलेक्ट करे

| Avail Service >                        |                    | e-Mitra 🛛 🗙 💟 🗋 Guideline of PAN Card.;:                     | Lp 🛪 🕅 🗅 Microsoft Word - Hindi P 🗙 🖉 🕒 Microsoft Word - Revise 🗙                                                                                                |                                                              |
|----------------------------------------|--------------------|--------------------------------------------------------------|----------------------------------------------------------------------------------------------------|--------------------------------------------------------------|
| - → C 🏠 🔒 Secure                       | https              | // <b>emitraapp.rajasthan.gov.in</b> /emitraApps/availServio | rice?[B@a07b71b3#                                                                                                    | \$                                                           |
| Governmer<br>Department of Information | nt of<br>ation Tec | Rajasthan<br>hnology & Communication                         | <ul> <li>0141-2221424, 0141-2221425</li> <li>service.emitra@rajasthan.gov.in<br/>helpdesk.emitra@rajasthan.gov.in<br/>utility.emitra@rajasthan.gov.in</li> </ul> | e-mitra<br>Effective Governance<br>Better Citizen Services   |
|                                        | Ŀ                  | elpline Numbers 📥 Kiosk Service Guid                         | ideline 📥                                                                                                    | 🚓 🔤 ★ 🎦 VIKAS SHARMA 📑                                       |
| Home     The Index                     | < <                | H Dashboard > Services > Avail Service > Utility             |                                                                                                    |                                                              |
| C Financial                            | <                  | SERVICES Avail Service                                       |                                                                                                    | <                                                            |
| Services                               | <                  | C Avail Service                                              |                                                                                                    |                                                              |
| Transaction History                    |                    | Eree Search/Services)                                        | 0                                                                                                    |                                                              |
| Citizen Registration                   |                    | The search services                                          | ~                                                                                                    |                                                              |
| Incomplete Transactions                |                    |                                                              |                                                                                                    |                                                              |
| Receipt Reprint                        |                    | C Search Result                                              |                                                                                                    |                                                              |
| Service Workflow                       |                    | UTILITY                                                      | UTI INFRASTRUCTURE SERVICE LIMITED( *                                                                                                    | Select Service *                                             |
| Continue Partial Application           |                    |                                                              |                                                                                                    | Select Service<br>PAN CARD FORM FILLING(ণঁন কার্ड फार्म मरन) |
| 🌲 Avail Service                        | <                  |                                                              |                                                                                                    |                                                              |
| Utility                                |                    |                                                              |                                                                                                    |                                                              |
| Application                            |                    |                                                              |                                                                                                    |                                                              |
| DocumentsForPAN.pdf                    | <u>^</u>           |                                                              |                                                                                                    | Show all X                                                   |
| 2 🥭 🖸                                  |                    |                                                              |                                                                                                    | EN • • • • • • • • • • • • • • • • • • •                     |

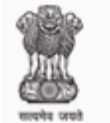

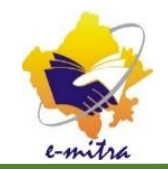

#### • इसके बाद एक मेसेज बॉक्स दिखाई देगा इसमें Third Party Portal पर जाने के लिए OK करे |

| Governmen                    | nt of  | Rajasthan                                     |                                        | 0141-2221424, 0141-2221425<br>service.emitra@rajasthan.gov.is |            |          |      | 6       | Effect     |
|------------------------------|--------|-----------------------------------------------|----------------------------------------|---------------------------------------------------------------|------------|----------|------|---------|------------|
| E                            | bon Te | ethology & Communicatio<br>Helpline Numbers - | Are you sure you want to redirect to 7 | Third Party Portal ?                                          | ×          |          |      | *       | Bener      |
| 🕿 нопе                       |        | Carbbarret - San in                           |                                        |                                                               |            |          |      |         |            |
| E inter                      | ¢.;    | Lashboard > Denito                            |                                        | C                                                             | ncel OK    |          |      |         |            |
| 6 Financial                  | ¢.;    | SERVICES                                      | Ave Server                             |                                                               |            |          |      |         |            |
| O Services                   | ς.,    | C Avail Service                               |                                        |                                                               |            |          |      |         |            |
| Transaction History          |        |                                               |                                        | 0                                                             |            |          |      |         | 100        |
| Officen Registration         |        |                                               | *****                                  | -                                                             |            |          |      |         |            |
| Incomplete Transactions      |        |                                               |                                        |                                                               |            |          |      |         |            |
| Receipt Reprint              |        | C Search Result                               |                                        |                                                               |            |          |      |         |            |
| Service Workfow              |        | UTILITY                                       |                                        | UTI INFRASTRUCTURE SERVICE                                    | LIMITED( * | PAN CARD | FORM | FILLING | पैल काई फा |
| Continue Partial Application |        |                                               |                                        |                                                               |            |          |      |         |            |
| Avail Service                | с.     |                                               |                                        | Get Bill Details Re                                           | set        |          |      |         |            |
| .emitrakaka.com              |        |                                               |                                        |                                                               |            |          |      |         |            |

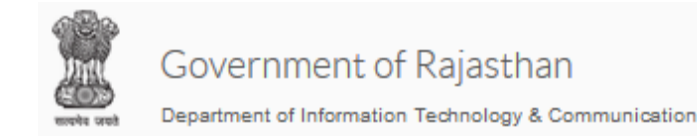

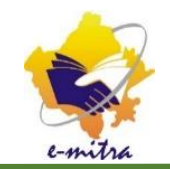

#### • OK पर क्लिक करने पर आप पैन कार्ड के पोर्टल पर आ जायेंगे वहां पर आप को पांच मेनू दिखाई देंगे |

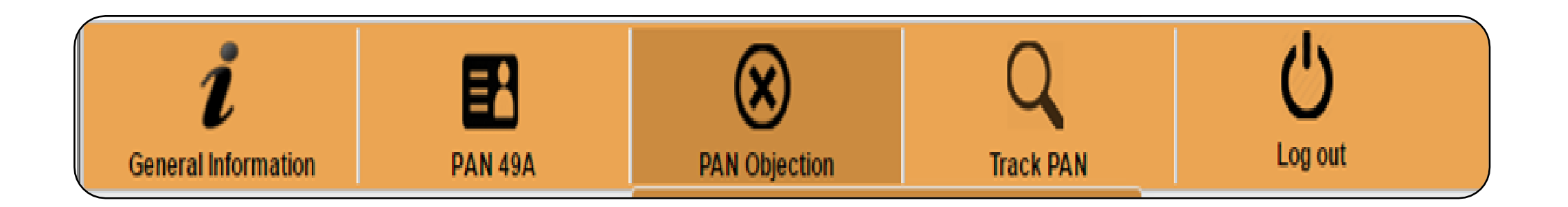

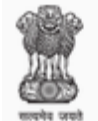

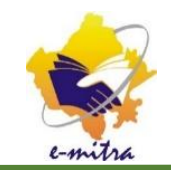

• नई पैन एप्लीकेशन के लिए आप MENU PAN49A में जाकर सर्विस New Pen (49A) Form पर क्लिक करे जैसा की निचे स्क्रीन शॉट में दर्शाया गया है |

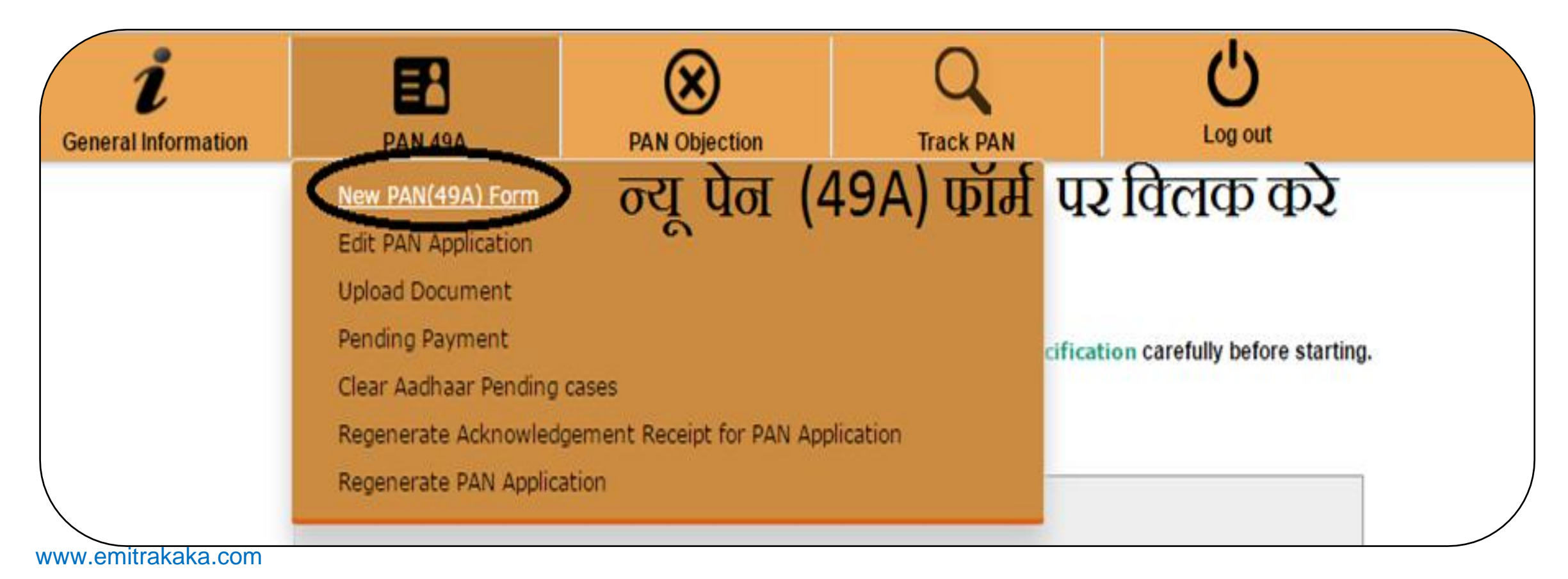

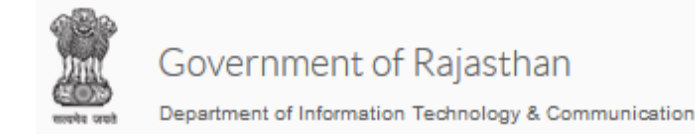

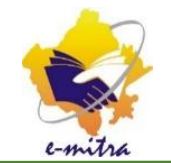

 फॉर्म खुलने पर आप आवेदक का सम्पूर्ण विवरण आवेदक द्वारा दी गयी जानकारी के अनुसार सही व पूर्ण रूप से दर्ज करे इसके बाद आवेदक को भरी गयी जानकारी के बारे में स्क्रीन पर दिखा कर कन्फर्म करे फिर Submit बटन पर क्लिक करे।

|                                                                                              |                                                      | Form 49A                               |                              |                                        |
|----------------------------------------------------------------------------------------------|------------------------------------------------------|----------------------------------------|------------------------------|----------------------------------------|
|                                                                                              | Application (PAN Card India) fo                      | r allotment of Perman                  | ent Account Number - Form 49 | 9A Date: 10-May-2017 (W<br>Kinsk Code: |
|                                                                                              | Under secti<br>To avoid mittak                       | on 139A of the Income-Ta               | ax Act, 1961                 |                                        |
| Status of the Applicant.                                                                     | TO avoid hillstak                                    | Please select this first<br>Individual | •                            |                                        |
| io,<br>The Assessing Officer                                                                 |                                                      | -                                      | AREACODE AO Type             | e Range Code AO No                     |
| WARD/CIRCLE                                                                                  |                                                      |                                        |                              |                                        |
| Range                                                                                        |                                                      |                                        |                              |                                        |
| Commissioner                                                                                 |                                                      |                                        |                              |                                        |
| iir,<br>We hereby request that a permanent account r<br>We give below the necessary details: | number be allotted to melus.                         |                                        |                              |                                        |
| Endl Namos                                                                                   |                                                      |                                        |                              |                                        |
| SHRI T                                                                                       | Last Name/Surname SHARMA                             | First Name                             | MKAS                         | Middle Name KUMAR                      |
| 2. Name on Card •                                                                            | MKAS KUMAR SHARMA                                    |                                        |                              |                                        |
| 3. Have you been known by any other name?                                                    |                                                      |                                        |                              |                                        |
| 4. Gender • MALE •                                                                           |                                                      |                                        |                              |                                        |
| 5. Date of Birth / Incorporation/Agreement/Partr<br>Individuals/Association of Persons       | ership or Trust Deed/Formation of Body of            | 12/08/1967                             | DDIMMYYYYY                   |                                        |
| 6. Father's Name(Only 'Individal' applicants:Eve                                             | n married woman should fill in father's name only) • |                                        |                              |                                        |
| Last Name/Surname SHARMA                                                                     | First Name                                           | GHASI                                  | Middle Name                  | RAM                                    |
| Mother's Name (optional)                                                                     |                                                      |                                        |                              |                                        |
| st Name/Surname                                                                              | First Name                                           |                                        | Middle Name                  |                                        |
| MMW emitrakaka com                                                                           | way may like to be printed on DAN card (Select       |                                        |                              |                                        |

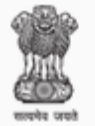

Department of Information Technology & Communication

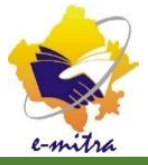

| Ort till astructure rechnology And Services Lim                                                                                                    | icea (Ind. 1. inclps//myau      | scom/emica_pan/ran |               |     |  |
|----------------------------------------------------------------------------------------------------|---------------------------------|--------------------|---------------|-----|--|
| Name/Surname SHARMA                                                                                                    | First Name                      | GHASI              | Middle Name   | RAM |  |
| Iother's Name (optional)                                                                                                    |                                 |                    |               |     |  |
| ast Name/Surname                                                                                                    | First Name                      |                    | Middle Name   |     |  |
| ect the name of either father or mother which you may like to be print<br>e only)<br>case no option is provided then PAN card will be issued with father's r | ed on PAN card (Select<br>name) |                    | FATHER'S NAME | •   |  |
| Address +                                                                                                    |                                 |                    |               |     |  |
| esidential Address                                                                                                    |                                 |                    |               |     |  |
| and of Braminas Building Milage                                                                                                    |                                 |                    |               |     |  |
| ane of Premises/Durling vilage                                                                                                    |                                 | boo                |               |     |  |
| ad Street Lane Post Office                                                                                                    |                                 | 8000               |               |     |  |
| ea/Locality/Taluka/Sub-Division                                                                                                    |                                 | JAMWARAMGARH       |               |     |  |
| wn/City/District                                                                                                    |                                 | JAIPUR             |               |     |  |
| ate/Union Territory                                                                                                    |                                 | RAJASTHAN          | ]             |     |  |
| ncode/Zip code                                                                                                    |                                 | 303109             |               |     |  |
| ountry Name                                                                                                    |                                 | INDIA              |               | •   |  |
| ice Address                                                                                                    |                                 |                    |               |     |  |
| ame of the Office                                                                                                    |                                 |                    |               |     |  |
| at/Door/Block Number                                                                                                    |                                 |                    |               |     |  |
| ame of Premises/Building/Village                                                                                                    |                                 |                    |               |     |  |
| ad/Street/Lane/Post Office                                                                                                    |                                 |                    |               |     |  |
| ea Locality/Taluka/Sub-Division                                                                                                    |                                 |                    |               |     |  |
| wn/City/District                                                                                                    |                                 |                    |               |     |  |
| ate/Union Territory                                                                                                    |                                 | Select State       | 1             |     |  |
| ncode/Zip code                                                                                                    |                                 |                    |               |     |  |
| untry Name                                                                                                    |                                 | INDIA              |               | •   |  |
|                                                                                                    |                                 | (CEO) CEO          |               |     |  |
| ess for Communication •                                                                                                    |                                 | RESIDENCE          | •             |     |  |

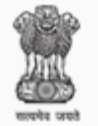

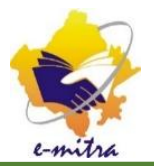

| Union Territory                                                                                  |                                  | Select State                                                                 |             |
|--------------------------------------------------------------------------------------------------|----------------------------------|------------------------------------------------------------------------------|-------------|
| incode Zip code                                                                                  |                                  |                                                                              |             |
| Country Name                                                                                     |                                  | INDIA                                                                        | •           |
| Address for Communication •                                                                      |                                  | RESIDENCE                                                                    |             |
|                                                                                                  |                                  | Telephone ISD Code INDIA                                                     | •           |
| ). Telephone number •                                                                            |                                  | Area/STD Code91                                                              |             |
|                                                                                                  |                                  | Telephone Mobile number 9694886557                                           |             |
| mail ID •                                                                                        |                                  | vs1267@gmail.com                                                             |             |
| Please Mention your AADHAAR number(if allo                                                       | ted)                             |                                                                              |             |
|                                                                                                  |                                  |                                                                              |             |
| 3. Source Of Income                                                                              |                                  |                                                                              |             |
| Are you a salaried Employee?                                                                     |                                  | Are you are engaged in a business / profes                                   | sion?       |
| Income from House Property                                                                       |                                  | Capital Gains                                                                |             |
| Income from Other source                                                                         |                                  | No Income                                                                    |             |
| Commentation Assessment DAL                                                                      |                                  |                                                                              |             |
| <ol> <li>Representative Assessee(RA)<br/>ull name and address of the Representative A</li> </ol> | ssessee, who is assessable under | e Income Tax Act in respect of the person, whose particulars have been given | above       |
| Select Title •                                                                                   | Last Name/Surname                | First Name                                                                   | Middle Name |
| latDoor/Block Number                                                                             |                                  |                                                                              |             |
| lame of Premises/Building/Village                                                                |                                  |                                                                              |             |
| Road/Street/Lane/Post Office                                                                     |                                  |                                                                              |             |
| Area/Locality/Taluka/Sub-Division                                                                |                                  |                                                                              |             |
| fown/City/District                                                                               |                                  |                                                                              |             |
| tate/Union Territory                                                                             |                                  | Select State                                                                 | /           |
| Code                                                                                             |                                  |                                                                              |             |
|                                                                                                  |                                  |                                                                              |             |

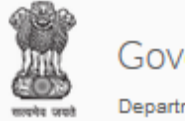

Department of Information Technology & Communication

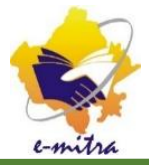

| nail ID •                                                                                                    | vs1267@gmail.com                                                               |
|----------------------------------------------------------------------------------------------------|--------------------------------------------------------------------------------|
| ease Mention your AADHAAR number(if alloted)                                                                              |                                                                                |
| Source Of Income                                                                                                    |                                                                                |
| Are you a salaried Employee?                                                                                              | Are you are engaged in a business / profession?                                |
| Income from House Property                                                                                                | Capital Gains                                                                  |
| Income from Other source                                                                                                  | No income                                                                      |
| Representative Assessee(RA) I name and address of the Representative Assessee, who is assessable under the Ir elect Title | come Tax Act in respect of the person, whose particulars have been given above |
| t Door Block Number                                                                                                    |                                                                                |
| ume of Premises/Building Village                                                                                          |                                                                                |
| ad/StreetLane/Post Office                                                                                                 |                                                                                |
| ea/Locality/Taluka/Sub-Division                                                                                           |                                                                                |
| wn/City/District                                                                                                    |                                                                                |
| ate/Union Territory                                                                                                    | Select State                                                                   |
| N Code                                                                                                    |                                                                                |
|                                                                                                    | the Decode                                                                     |
| biologinents submitted as Proof or identity(POILProof of Address(POA)and bate of b                                        | AADHAAR Card issued by UIDAL (In Copy)                                         |
| hich of these documents are you submitting as an &ddress Proof -                                                          | AADHAAD Card issued by UIDAL (In Copy)                                         |
| high of these documents are you submitting as a DOB Droof.                                                                | AADHAAD Cord issued by UIDAL (in Copy)                                         |
| Ven de bereike destare that whatever etated above is true in the exercise of                                              |                                                                                |
| . Too do neletay declare that whatever stated above is true in the capacity or                                            | HIMSELF/HERSELF                                                                |
| ritier Name                                                                                                    | MKAS KUMAR SHARMA                                                              |
| rification Place                                                                                                    | JAPUR                                                                          |
|                                                                                                    |                                                                                |

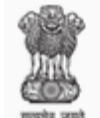

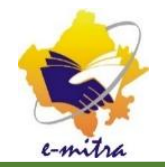

• फॉर्म भरने के बाद जैसे ही Submit बटन पर क्लिक करेगे आप के सामने स्क्रिन पर फॉर्म प्रिंट का Option दिखाई देगा आप फॉर्म का प्रिंट निकाल ले तथा प्रिंट के बाद फॉर्म पर बताये अनुसार आवेदक की फोटो चिपकाये दी गर्या बाएँ तरफ फोटो चिंपकाये दाएँ तरफ फोटो के निचे दाएँ दिए पर एव गए बाएँ तरफ चिपकाई गयी फोटो को क्रास करते में आवेदक के हस्ताक्षर करवाये । हए आवेदक के हस्ताक्षर करवाये ) अशिक्षित आवेदक दी गयी जगह पर बाएँ हाथ अंगुठा लगायें व फॉर्म को नोटरी या राजपत्रित अधिकारी से Attested करवाये।

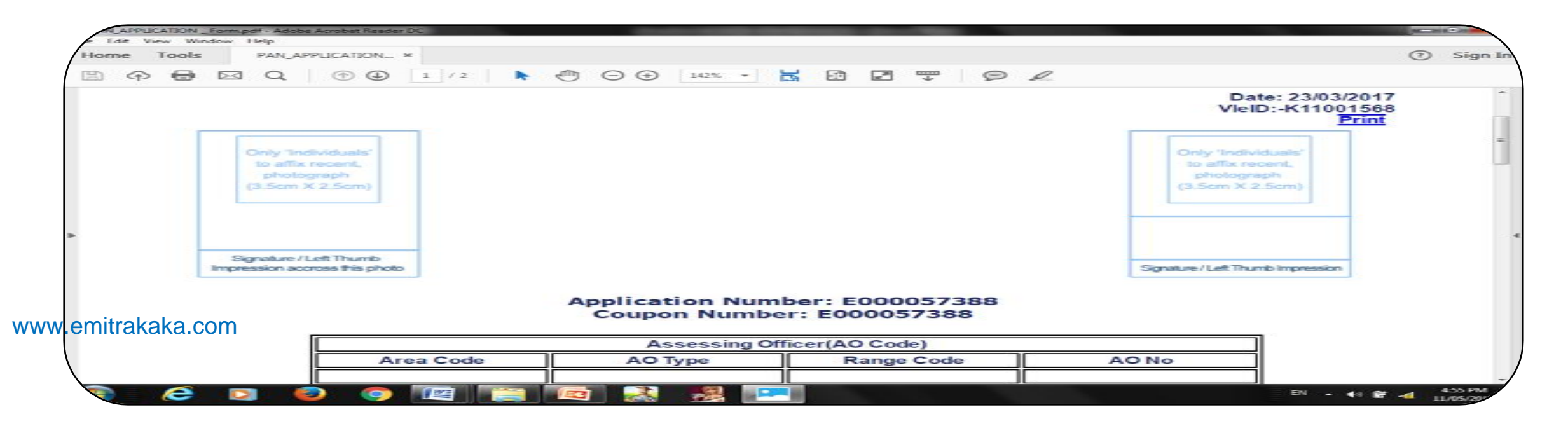

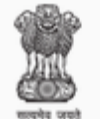

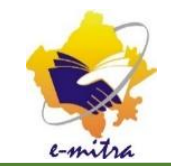

#### • फॉर्म के अंत में दी गयी जगह पर आवेदक के हस्ताक्षर करवाये अशिक्षित आवेदक दी गयी जगह पर बाएँ हाथ का अंगूठा लगाये व फॉर्म को नोटरी या राजपत्रित अधिकारी से Attested करवाये।

| 🛉 🖂 Q, 🕜 🕘 2/2 📘 🔭                                                                                                    |                                                                                                  |                       |                                                                |
|----------------------------------------------------------------------------------------------------|--------------------------------------------------------------------------------------------------|-----------------------|----------------------------------------------------------------|
| Road/Street/Lane/Post Office:-                                                                                                    | BEHIND                                                                                           | ARSHURAM DW           | ARA                                                            |
| Area/Locality/Taluka/Sub-Division:-                                                                                                    | AMER RC                                                                                          | AD JALMAHAL           |                                                                |
| Town/City/District:-JAIPUR                                                                                                    | State/Unic<br>RAJASTH                                                                            | on Territory:-<br>IAN | PIN Code:- 302002                                              |
| 15. I/We have enclosed VOTERS ID CARD<br>Address and VOTERS ID CARD (IN COPY                                                                                                    | (IN COPY) as Proof of Identit<br>) as Proof of DOB.                                              | y, VOTERS ID C        | ARD (IN COPY) as Proof of                                      |
| 15. I/We have enclosed VOTERS ID CARD<br>Address and VOTERS ID CARD (IN COPY<br>16. I/We BHAGYA SHREE, the applicant, in<br>is true to the best of my/our information an           | (IN COPY) as Proof of Identit<br>) as Proof of DOB.<br>the capacity of HIMSELF/HER<br>d belief.  | y, VOTERS ID C        | ARD (IN COPY) as Proof of<br>leclare that what is stated above |
| 15. I/We have enclosed VOTERS ID CARD<br>Address and VOTERS ID CARD (IN COPY<br>16. I/We BHAGYA SHREE, the applicant, in<br>is true to the best of my/our information an<br>JAIPUR | (IN COPY) as Proof of Identit<br>) as Proof of DOB.<br>the capacity of HIMSELF/HEF<br>id belief. | y, VOTERS ID C        | ARD (IN COPY) as Proof of<br>leclare that what is stated above |

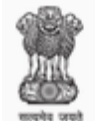

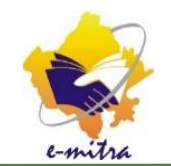

• अगर आप किसी कारण से फॉर्म का प्रिंट नहीं ले पाए तो PAN 49A Menu में जाकर Regenerate PAN Application से दोबारा फॉर्म प्रिंट कर सकते है।

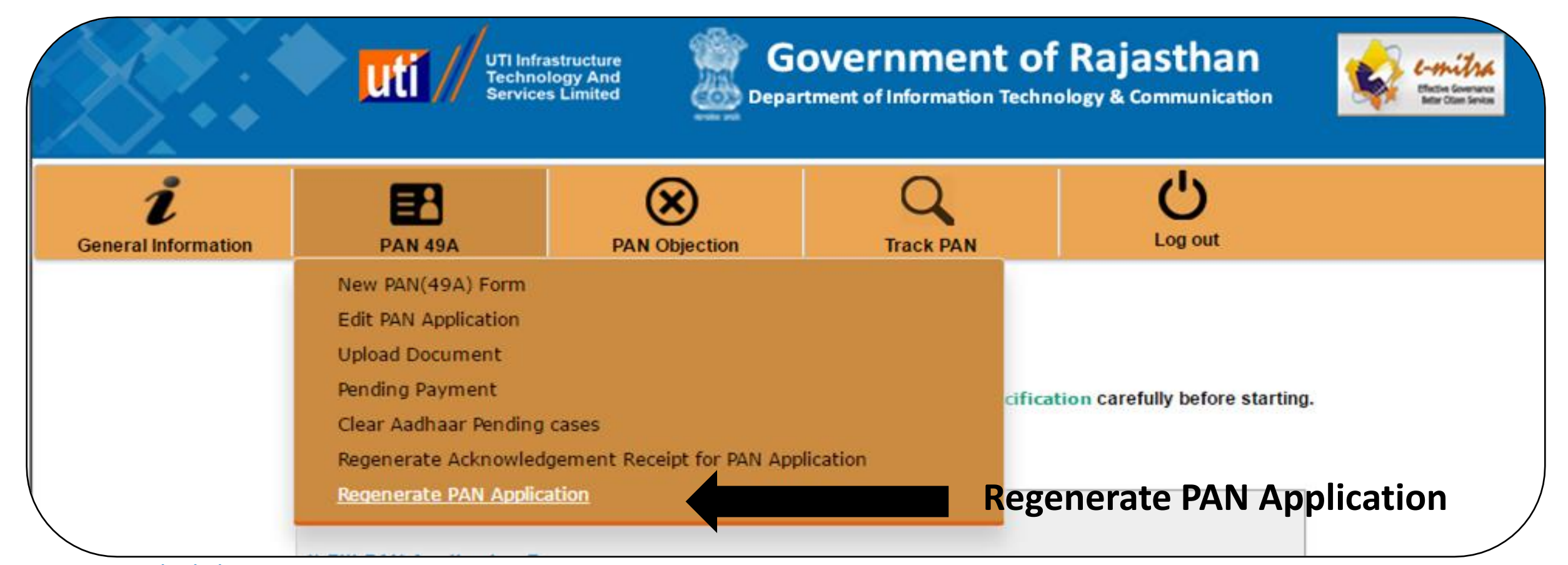

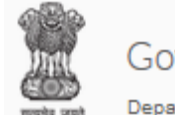

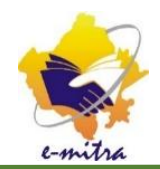

• फॉर्म प्रिंट होने के बाद आवेदन को पूरा करने के लिए जरूरी दस्तावेजो को स्कैन करके अपलोड करना जरूरी है | इसके लिए Menu PAN 49A में जाकर Upload Document पर क्लिक करे |

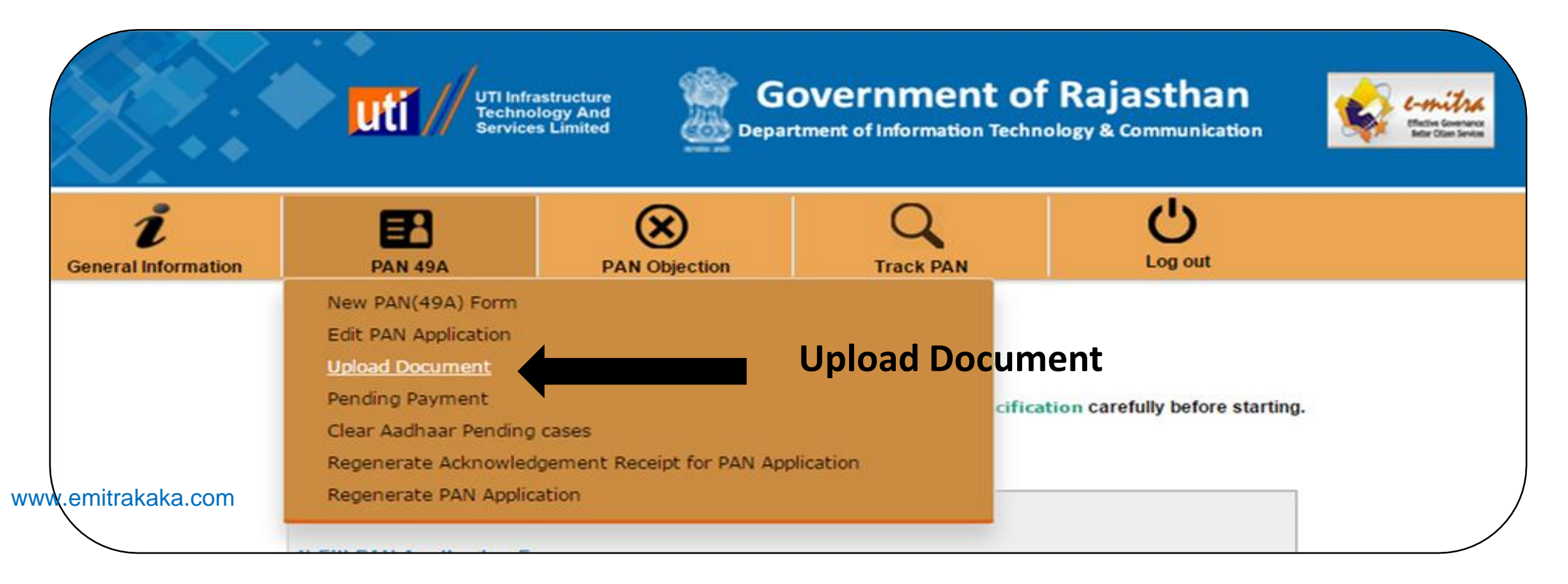

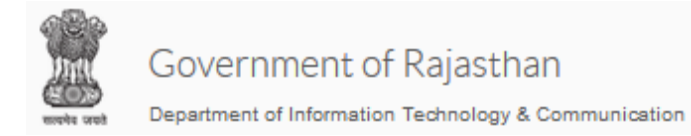

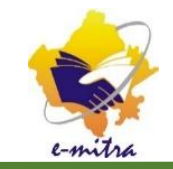

| • जैसे ही 3<br>फॉर्म का<br>कूपन नम्ब                                                                                                    | नाप Upload<br>कूपन नम्बर<br>बर व आवेदव                                                           | Document प<br>व आवेदक का<br>ह के नाम से पह                                            | र क्लिक करे<br>नाम दिखाई<br>इले बॉक्स में | गे आपको भ<br>देगा यहाँ पर<br>क्लिक करे | ारे हए<br>र ओप    |
|----------------------------------------------------------------------------------------------------|--------------------------------------------------------------------------------------------------|---------------------------------------------------------------------------------------|-------------------------------------------|----------------------------------------|-------------------|
|                                                                                                    |                                                                                                  | PAN Objection                                                                         |                                           | C<br>Log out                           |                   |
| <ul> <li>PAN Application Form (find format (Size: Maximum u))</li> <li>Photo Scanning 300 dpi,</li> <li>Signature scanning 600 dpi,</li> <li>बॉक्स में</li> </ul> | ront Page & Back side) a<br>opto 2MB)<br>Colour,213 X 213 px (Size<br>dpi black and white (Size: | Scanning Sp<br>and Supporting Document (POI<br>e:less than 30 kb)<br>less than 60 kb) | POA ,DOB Proof as pro                     | ovided by applicant) to be             | scanned in 200dpi |
| क्लिक करे 🖉                                                                                                    | Арр                                                                                              | No Na                                                                                 | me                                        | Father's Name                          |                   |
| www.omitrakaka.com                                                                                                    | E00009366                                                                                        | 6 SUSHIL KUMAR SH                                                                     | ARMA GH                                   | IASI SHARMA                            |                   |

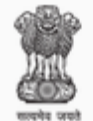

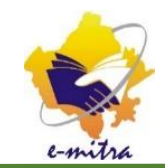

#### • बॉक्स में क्लिक करने के बाद Document Browse के लिए दिखाई देगा आप स्कैन किये गए दस्तावेजो को ब्राउज करके अपलोड करे जैसा नीचे स्क्रीन शॉट में दिखाया गया है |

| PAN 49A                                | All fields are re | equired.    |                |     | Log out                  |
|----------------------------------------|-------------------|-------------|----------------|-----|--------------------------|
|                                        | PAN FORM          | Choose file | No file chosen |     |                          |
|                                        | ID Proof          | Choose file | No file chosen |     |                          |
| n (front Page & Back s                 | Address Proof     | Choose file | No file chosen |     | applicant) to be scanned |
| m upto 2MB)<br>dpi,Colour,213 X 213 p> | DOB Proof         | Choose file | No file chosen |     |                          |
| 00 dpi black and white                 | Picture           | Choose file | No file chosen |     |                          |
|                                        | Signature         | Choose file | No file chosen |     |                          |
|                                        |                   |             |                |     | 's Name                  |
| • E000(                                |                   |             |                | _   | MA                       |
|                                        |                   |             | Upload Cancel  | e I |                          |

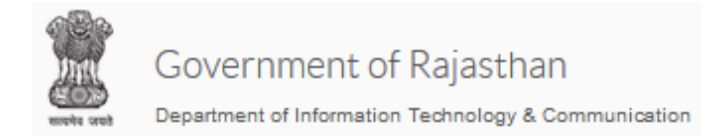

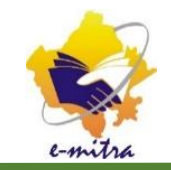

- Document Scan करने के लिए ध्यान देने योग्य बातें।
- Pan Application Form पूरा भरा हुआ 200 dpi, कलर PDFA format मे स्कैन करे |
- Proof of Identification (POI) , Proof of Address (POA) एवं Proof of Date of Birth (DOB) के लिए आवेदक द्वारा दिए गए (Supporting Documents) सहायक दस्तावेज 200 dpi color, PDFA Format में स्कैन करे |
- स्कैन डॉक्यूमेंट साइज 2 MB से ज्यादा न हो |
- फोटो 300 dpi, कलर, 213 x 213 px (Pixel) में JPEG Format में स्कैन करे साइज़ 30 KB से कम होनी चाहिए।
- सिंग्नेचर 600 dpi, black and white, JPEG Format में 60 KB से कम साइज़ में स्कैन करे |

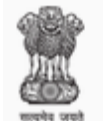

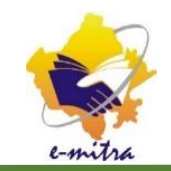

• पैन कार्ड की एप्लीकेशन सबमिट करने के बाद उसका स्टेटस पता करने के लिए पैन कार्ड पोर्टल के मेनू **Track PAN** में Find Application Status पर क्लिक करे तथा Application No. से Search करके आवेदन का Status जान सकते है।

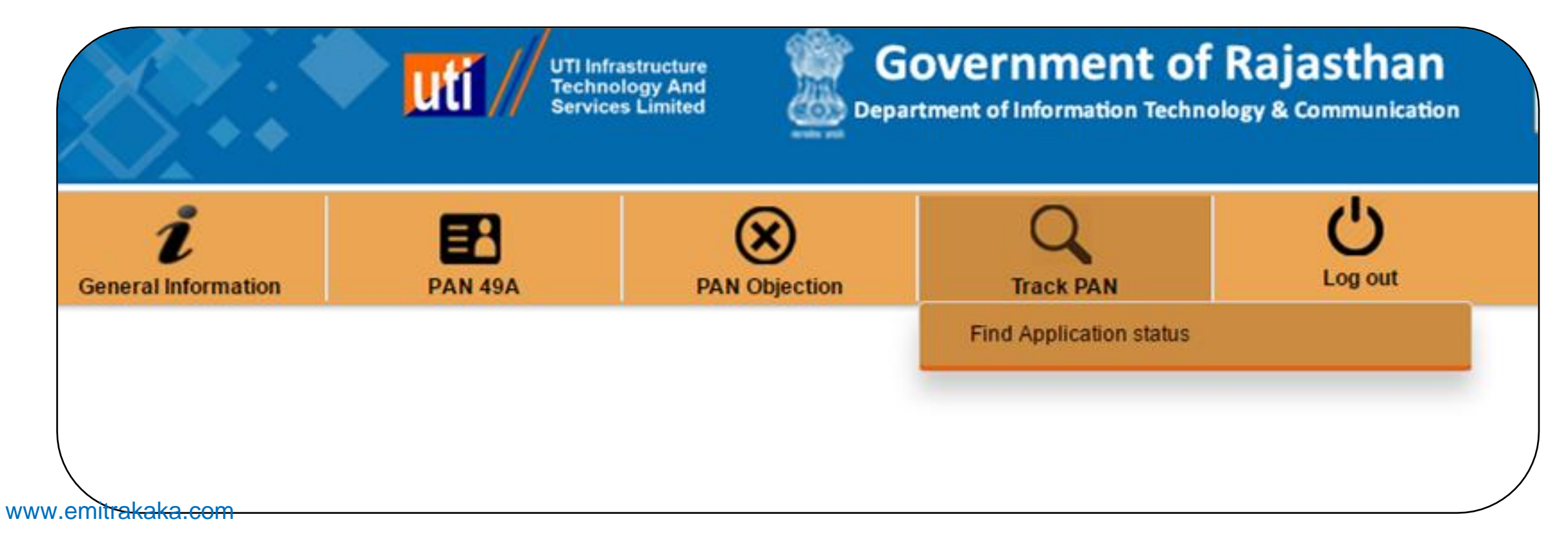

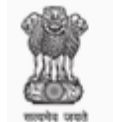

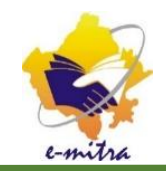

• अगर किसी आवेदन में कोई ऑब्जेक्शन होता है तो उस आवेदन के लिए MENU **PAN Objection** में **Find Application Under Objection** पर क्लिक करे

|                          | UTI Infra<br>Technol<br>Services | structure<br>logy And<br>s Limited Depart           | overnment of<br>tment of Information Techno | Rajasthan    |
|--------------------------|----------------------------------|-----------------------------------------------------|---------------------------------------------|--------------|
| i<br>General Information | PAN 49A                          | <b>PAN Objection</b>                                | C<br>Track PAN                              | U<br>Log out |
| vw.emitrakaka.com        | Welcome FINO PAYTECH             | Find Application Under<br>Upload t Edit Cases under | Objection<br>r Objection                    |              |

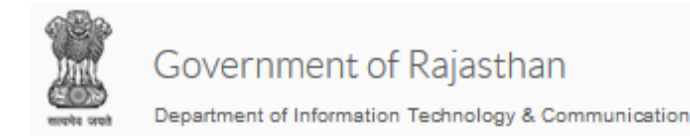

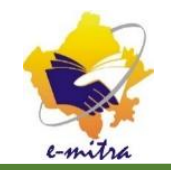

• Find Application Under Objection पर क्लिक करने के बाद ऑब्जेक्ट किये गए आवेदन कारण सहित दिखाई देंगे कारण के अनुसार आप Application को Edit पर क्लिक करके सुधार करके सबमिट करे |

| Gene                            | L<br>ral Information                              | PAN 49A                              | PAN Objection                                | Track PAN                  | Log out    |
|---------------------------------|---------------------------------------------------|--------------------------------------|----------------------------------------------|----------------------------|------------|
|                                 |                                                   |                                      |                                              |                            |            |
|                                 |                                                   |                                      |                                              |                            |            |
|                                 |                                                   |                                      |                                              |                            |            |
| st of A <sub>l</sub>            | oplications under                                 | Objection                            |                                              |                            |            |
| st of A <sub>l</sub><br>Sr. No. | oplications under<br>Application No               | Objection                            | Objection Detai                              | ls                         | E          |
| st of Aj<br>Sr. No.             | oplications under<br>Application No<br>E000063355 | Objection<br>UID AUTHENTICATION MISI | Objection Detai<br>MATCH AND POI/POA/PDOB PF | IS<br>OOF GIVEN AS COPY OF | AADHAAR Ed |

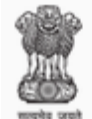

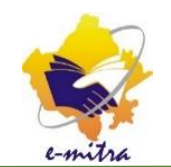

• अगर Application में Objection दस्तावेजो के कारण हुआ है तो Menu PAN Objection में Upload to Clear Objection Document में जाकर दस्तावेज Upload करे |

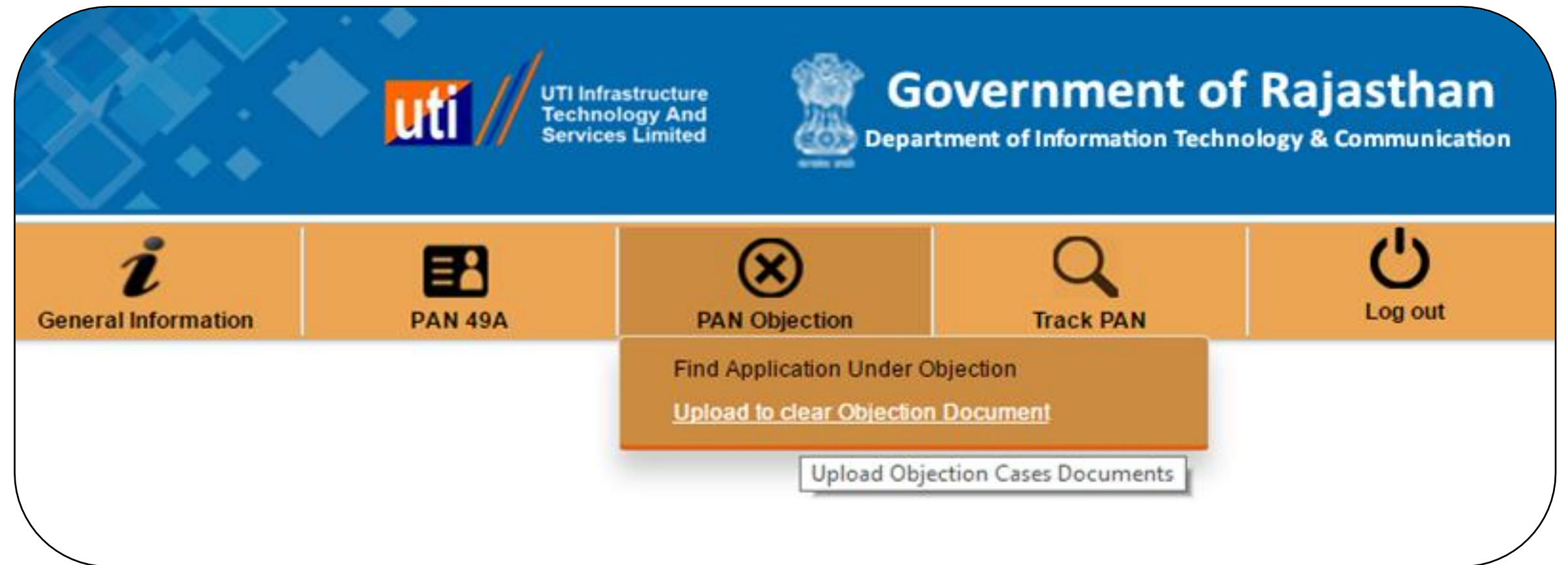

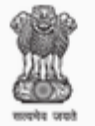

Department of Information Technology & Communication

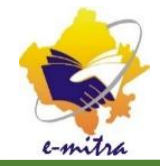

| S.N. | Proof of Indentity (Copy of)                                                             | Proof of Address (Copy of)             | Proof of date of birth (copy of)                                                            |
|------|------------------------------------------------------------------------------------------|----------------------------------------|---------------------------------------------------------------------------------------------|
| 1    | आधार कार्ड UIDAI द्वारा जारी किया गया                                                    | आधार कार्ड UIDAI द्वारा जारी किया गया  | आधार कार्ड UIDAI द्वारा जारी किया<br>गया                                                    |
| 2    | Voter ID कार्ड                                                                           | Voter ID कार्ड                         | Voter ID कार्ड                                                                              |
| 3    | पासपोर्ट                                                                                 | पासपोर्ट                               | पासपोर्ट                                                                                    |
| 4    | ड्राइविंग लाइसेंस                                                                        | ड्राइविंग लाइसेंस                      | ्राइविंग लाइसेंस                                                                            |
| 5    | Central Government Health Scheme Card or Ex-servicemen<br>Contributory Health Photo Card | Electricity Bill<br>बिजली का बिल       | Central Government Health Scheme<br>Card or Ex-servicemen Contributory<br>Health Photo Card |
| 6    | Photo ID Card, भारत सरकार एवं राज्य सरकार द्वारा जरी<br>किया गया                         | लैंड लाइन बिल और ब्रॉडबैंड कनेक्शन बिल | Photo ID Card, भारत सरकार एवं<br>राज्य सरकार द्वारा जरी किया गया                            |
| 7    | राशन कार्ड                                                                               | पानी का बिल                            | जनम प्रमाण पत्र                                                                             |
| 8    | Arm's Licence                                                                            | गैस कनेक्शन बुक, कार्ड, पाइप गैस बिल   | पेंशन पेमेंट आर्डर (PPO)                                                                    |
| 9    | फोटो सहित पेंशन कार्ड                                                                    | बैंक अकाउंट स्टेटमेंट                  | विवाह पंजीयन प्रमाण पत्र                                                                    |
| 10   |                                                                                          | क्रेडिट कार्ड स्टेटमेंट                | 10 <sup>th</sup> मार्क शीट                                                                  |
| 11   |                                                                                          | मूल निवास प्रमाण पत्र                  | मूल निवास प्रमाण पत्र                                                                       |
| 12   |                                                                                          | Post office Passbook                   |                                                                                             |

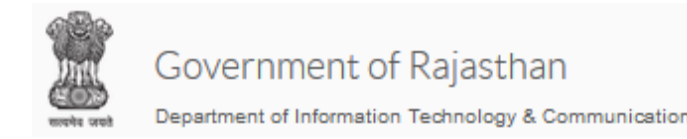

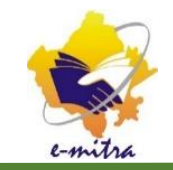

- फॉर्म पुरा भरने एवं जरूरी दस्तावेजो को अपलोड करने के बाद प्रिंट निकले हुए फॉर्म एवं दस्तावेजो को प्रत्येक माह के अंत में निचे दिए गए पते पर भेजे इसके लिए आपको कोरियर शुल्क 40 रूपये महीने के मिलेंगे|
- UTISL के क्षेत्रीय कार्यालय व processing केंद्र का पता |
- पता : UTI Infrastructure Technology and Services Limited Ground Floor, Jeevan Tara Building Opp Patel Chowk Metro Station 5 Parliament Street, New Delhi - 110001
- फ़ोन नंबर : 011-23741282-86 Fax:011-23741280
- ईमेल आई. डी. : pan.delhi@utiitsl.com